## Handleiding

# Declaree v1.1

1

## Inhoud

| 1 | Кор          | pelin      | ng Declaree                                                                   | 2 |
|---|--------------|------------|-------------------------------------------------------------------------------|---|
|   | 1.1          | Wel        | ke gegevens worden er uitgewisseld?                                           | 2 |
|   | 1.2          | Hoe        | e activeer ik de koppeling?                                                   | 2 |
|   | 1.3          | Crea       | diteuren                                                                      | 3 |
|   | 1.4          | Stel       | de juiste Btw-codes in                                                        | 3 |
|   | 1.5          | Gro        | otboekrekeningnummers                                                         | 4 |
|   | 1.6          | Vee        | l gestelde vragen                                                             | 5 |
|   | 1.6.         | 1          | Zijn er kosten verbonden aan de koppeling?                                    | 5 |
|   | 1.6.<br>e-Bo | 2<br>oekh  | Hoe vaak worden de transacties vanuit Declaree geïmporteerd in ouden.nl?      | 5 |
|   | 1.6.         | 3          | Met welke btw-percentages kan de automatische koppeling overweg?              | 5 |
|   | 1.6.<br>proc | 4<br>ducto | Kan ik aparte tegenrekeningen kiezen voor specifieke producten of<br>groepen? | 5 |
|   | 1.6.         | 5          | Hoe kan ik de koppeling ongedaan maken?                                       | 5 |
|   | 1.7          | Hulp       | p nodig?                                                                      | 5 |

## Vragen of opmerkingen?

<u>info@e-Boekhouden.nl</u> 088 - 6500 200

#### e-Boekhouden.nl gratis uitproberen

Heeft u nog geen e-Boekhouden.nl account? Ga naar de <u>website</u> en sluit een gratis proefaccount af!

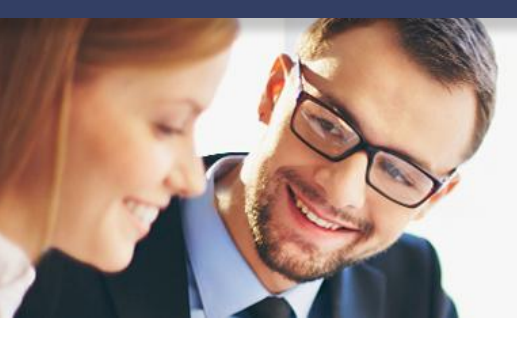

## Handleiding

## Declaree v1.1

## 1 Koppeling Declaree

In deze handleiding vindt u informatie over de koppeling tussen uw Declaree bedrijfssoftware en e-Boekhouden.nl.

## 1.1 Welke gegevens worden er uitgewisseld?

Met de Declaree-koppeling verbindt u uw bedrijfssoftware met e-Boekhouden.nl. De koppeling plaatst automatisch de declaraties zoals bonnen, kilometers, creditcard-transacties en overige vergoedingen vanuit Declaree in e-Boekhouden.nl.

Om gebruik te kunnen maken van de koppeling, heeft u een account (boekhoudmodule) bij e-Boekhouden.nl en een Declaree-account nodig.

## 1.2 Hoe activeer ik de koppeling?

- Ga in e-Boekhouden.nl naar Beheer > Inrichting > Koppelingen > API > API/SOAP.
   Uw gebruikersnaam en beveiligingscode 1+2 heeft u later nodig.
- Log in op uw Declaree-account en navigeer via het menu naar *Beheer* > *Account* > *Verbindingen* > *e-Boekhouden.nl*. Neem de Gebruikersnaam en Beveiligingscode 1 en 2 over. Kies bij tegenrekening voor 1700.
- Klik op **Opslaan**.

| declareer                                                                 | De tester » Beheer » Verbindingen                                                                                                    |  |  |  |  |
|---------------------------------------------------------------------------|----------------------------------------------------------------------------------------------------|--|--|--|--|
| <ul> <li>Account</li> <li>Bedrijfsprofiel</li> <li>Absensement</li> </ul> | e-Boekhouden × Gebruikersnaam Beveiligingscode 1                                                                                                    |  |  |  |  |
| Abonnement     Eacturen     Verbindingen     Data uitwisseling +          | Beveiligingscode 2 Tegenrekening Annuleer Oostaan                                                                                                    |  |  |  |  |
| Beheer<br>Geavanceerd                                                     | e-Boekhouden      Koppel online uw e-Boekhouden boekhoudpakket met Declaree om automatisch rapporten te kunnen exporteren naar uw boekhouding.      verbinden |  |  |  |  |

# e e-Boekhouden.nl

## Vragen of opmerkingen?

info@e-Boekhouden.nl 088 - 6500 200

## e-Boekhouden.nl gratis uitproberen

Heeft u nog geen e-Boekhouden.nl account? Ga naar de <u>website</u> en sluit een gratis proefaccount af!

2

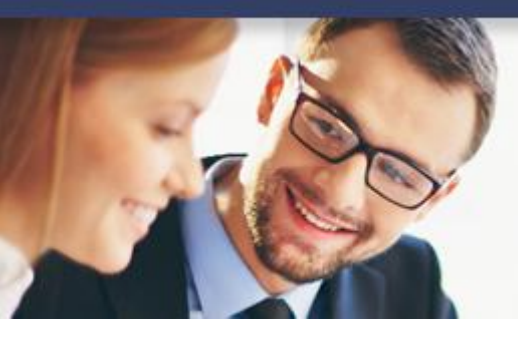

## Handleiding

## Declaree

## 1.3 Crediteuren

- Vul de relatiecode uit e-Boekhouden.nl in bij het veld *Relatiecode* in Declaree. Bij het exporteren naar e-Boekhouden.nl wordt deze code dan automatisch meegenomen.
- Maak in e-Boekhouden.nl een relatie/crediteur aan via Relaties > Toevoegen.

## 1.4 Stel de juiste Btw-codes in.

• Ga in Declaree naar *Beheer* > *Btw-tarieven* > *Toevoegen*.

De btw-codes die in e-Boekhouden.nl staan, moeten overeenkomen met de btw-codes in Declaree. De codes die e-Boekhouden.nl aanhoudt zijn als volgt. Neem deze over in Declaree:

| 0% btw      | -> GEEN        |
|-------------|----------------|
| 9% btw      | -> LAAG_INK_9  |
| 21% btw     | -> HOOG_INK_21 |
| btw-verlegd | -> VERL_INK    |

3

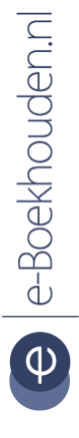

## Vragen of opmerkingen?

<u>info@e-Boekhouden.nl</u> 088 - 6500 200 e-Boekhouden.nl gratis uitproberenHeeft u nog geen e-Boekhouden.nl account?Ga naar de website en sluit een gratis proefaccount af!

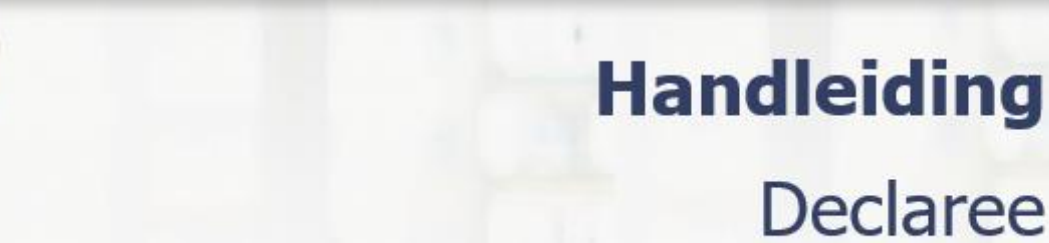

### 1.5 Grootboekrekeningnummers

Het is van belang dat de grootboeknummers in e-Boekhouden.nl overeenkomen met de grootboeknummers van de categorieën in Declaree.

• Stel de grootboeknummers in Declaree in via: *Beheer > Categorieën*.

| declareer        | toevoegen \Lambda download 🔀 upload |      |          |
|------------------|-------------------------------------|------|----------|
| ¢                | Naam                                | Code | Code (2) |
| Account          | Eten en Drinken                     | 4531 | 4531     |
| Beheer           | Overige verkoopkosten               | 4590 | -        |
| 🔺 Gebruikers     | Reis- en verblijfkosten             | 4532 | -        |
| Categorieën      | Representatie en verteer            | 4520 | -        |
| 📎 Kostenplaatsen | Vakliteratuur                       | 4860 | -        |
| 🏛 BTW-tarieven   |                                     |      |          |
| 🚍 Betaalmiddelen | 1 - 5 van 5                         |      |          |
| 🖨 Kilometers     |                                     |      |          |
| Geavanceerd      |                                     |      |          |

#### Vragen of opmerkingen?

info@e-Boekhouden.nl 088 - 6500 200

#### e-Boekhouden.nl gratis uitproberen

Heeft u nog geen e-Boekhouden.nl account? Ga naar de <u>website</u> en sluit een gratis proefaccount af!

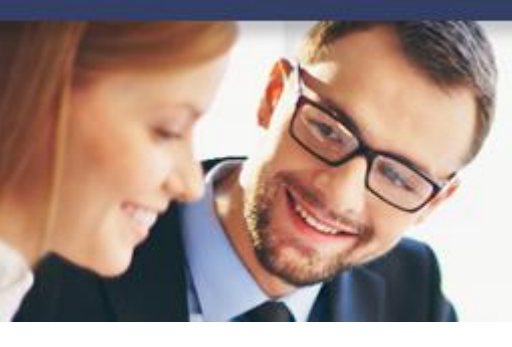

## 1.6 Veel gestelde vragen

1.6.1 Zijn er kosten verbonden aan de koppeling?

Nee, de koppeling is ontwikkeld door Declaree en is kosteloos te gebruiken voor alle gebruikers.

1.6.2 Hoe vaak worden de transacties vanuit Declaree geïmporteerd in e-Boekhouden.nl?

De koppeling zet de declaraties door wanneer u de knop *Exporteren naar e-Boekhouden.nl* gebruikt.

1.6.3 Met welke btw-percentages kan de automatische koppeling overweg? De koppeling kan overweg met 0%, 9%, 21% btw en btw-verlegd.

1.6.4 Kan ik aparte tegenrekeningen kiezen voor specifieke producten of productgroepen?

Ja, dat is in Declaree mogelijk. U maakt in een handomdraai nieuwe categorieën aan via **Beheer** > **Categorieën** > **Toevoegen**.

1.6.5 Hoe kan ik de koppeling ongedaan maken?

Log in op uw Declaree-account en navigeer naar: **Beheer** > **Account** > **Verbindingen** > **e-Boekhouden.nl**. Verwijder de gebruikersnaam en de codes en kies voor **Opslaan**. De koppeling is nu verwijderd en kan geen mutaties/declaraties meer doorzetten naar de boekhouding.

## 1.7 Hulp nodig?

Heeft u vragen over het implementeren van de koppeling? Neem dan contact met ons op per telefoon op 088 – 6500 200 of via <u>support@e-Boekhouden.nl</u>.

## Vragen of opmerkingen? info@e-Boekhouden.nl 088 - 6500 200

#### e-Boekhouden.nl gratis uitproberen

Heeft u nog geen e-Boekhouden.nl account? Ga naar de <u>website</u> en sluit een gratis proefaccount af!

5

Handleiding

Declaree